# Инструкция для пользователей по выделению НДС в билетах с помощью приложения VAT App

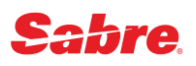

### Общее описание

Данная инструкция содержит необходимую информацию по установке, настройке и работе с приложением для выделения НДС в билетах – VAT App.

VAT Арр является компонентом приложения Front Office Manager Apps.

VAT App позволяет автоматизировать выделение НДС в билетах, оформляемых в Sabre GDS, согласно требованиям и с учётом инструкций перевозчиков и Транспортной Клиринговой Палаты (ТКП). Расчёт НДС и внесение данных в PQ-запись выполняется автоматически в момент сохранения PQ-записей (системное ценообразование) или в момент, когда пользователь инициирует расчёт НДС с помощью приложения вручную самостоятельно (системное или ручное ценообразование). Дополнительно, после оформления билетов возможно внесение ремарок специальных форматов для отображения данных о выделенном НДС в соответствующей графе в квитанциях электронных билетов TripCase.

# Первоначальные настройки приложения

Для работы приложения Front Office Manager Apps, в том числе VAT App, необходимо подключение к выделенному серверу Sabre Mid Office Manager. Данные для подключения предоставляются службой поддержки пользователей Gridnine Support по заявке.

Полученные данные – адрес для подключения к серверу, логин и пароль – необходимо внести в соответствующие поля в настройках приложения в Sabre Red Workspace:

Инструменты  $\rightarrow$  Параметры  $\rightarrow$  Настройки для приложений Red  $\rightarrow$  Подключение к МОМ

### Настройки приложения в Sabre Red Workspace

Настройки работы VAT App выполняются в соответствующем меню настроек в Sabre Red Workspace: Инструменты → Параметры → Настройки для приложений Red → Параметры VAT App

Настройки приложения VAT App позволяют включить или отключить каждую из перечисленных опций:

- Рассчитывать НДС в момент создания PQ
   в момент создания системных PQ-записей выделение НДС выполняется в автоматическом режиме
- Рассчитывать НДС при обменах билетов в процессе переоформления билетов выделение НДС выполняется в автоматическом режиме
- Осоздавать ремарки с НДС при выписке билетов после оформления билетов внесение ремарок с суммой НДС выполняется в автоматическом режиме

По умолчанию включены опция "Рассчитывать НДС в момент создания PQ" и опция "Рассчитывать НДС при обменах билетов", опция "Создавать ремарки с НДС при выписке билетов" по умолчанию отключена.

### Автоматический расчёт НДС для системных РО-записей

Автоматический расчёт НДС выполняется в момент сохранения системных PQ-записей. Для последующего отображения в поле ENDORSEMENT в билете информация о сумме НДС вносится в PQ-запись в квалификаторе **¥ED**.

#### Пример №1: последовательное выполнение команд WP и PQ

**WPASU¥BREC**« 15NOV DEPARTURE DATE----LAST DAY TO PURCHASE 310CT/2359 BASE FARE TAXES/FEES/CHARGES TOTAL RUB13000 4718XT RUB17718ADT 4130YQ 588RI XТ 13000 4718 17718TTL ADT-01 NCLR MOW SU OVB6500SU MOW6500RUB13000END VALIDATING CARRIER SPECIFIED - SU PO« PRICE QUOTE RECORD RETAINED FARE NOT GUARANTEED UNTIL TICKETED PQ 1 ASU¥BREC TAXES/FEES/CHARGES TOTAL 4718XT RUB17718ADT BASE FARE RUB13000 XT BREAKDOWN 4130YQ 588RI ADT-01 NCLR LAST DAY TO PURCHASE 310CT/2359 MOW SU OVB6500SU MOW6500RUB13000END VALIDATING CARRIER SPECIFIED - SU 15NOV1815NOV18 01P 01 O SVO SU1462N 15NOV 705 NCLR 02 O OVB SU1461N 18NOV 1830 NCLR 18NOV1818NOV18 01P SVO FARE SOURCE - ATPC VALIDATING CARRIER-SU ¥ Автоматический расчет НДС для PQ... Создание PQ... WPPADT¥N1.1¥EDINCL VAT 1557.27RUB¥ASU¥BREC¥RQ

Расчет НДС закончен

Пример №2: сохранение PQ-записи при расчёте с квалификатором ¥RQ

WPASU¥BREC¥RQ« PRICE QUOTE RECORD RETAINED 15NOV DEPARTURE DATE----LAST DAY TO PURCHASE 310CT/2359 BASE FARE TAXES/FEES/CHARGES TOTAL 4718XT RUB17718ADT 1-RUB13000 XT 4130YQ 588RI 13000 4718 17718TTL ADT-01 NCLR MOW SU OVB6500SU MOW6500RUB13000END VALIDATING CARRIER SPECIFIED - SU Автоматический расчет НДС для PQ... Создание PQ... WPPADT¥N1.1¥EDINCL VAT 1557.27RUB¥ASU¥BREC¥RQ Расчет НДС закончен

**Примечание:** автоматический расчёт НДС не выполняется для системных PQ-записей, которые сохраняются после команды WPA, и для Manual PQ.

# Расчёт НДС с помощью команды VAT¥PQ(номер PQ-записи)

Расчёт НДС с помощью приложения может выполняться в момент, когда пользователь самостоятельно запускает приложение с помощью команды VAT¥PQ(номер PQ-записи).

Данный способ поддерживается для любых типов PQ-записей, в том числе Manual PQ. Для последующего отображения в поле ENDORSEMENT в билете информация о сумме НДС вносится в указанную System PQ в квалификаторе **¥ED** или в соответствующее поле в указанной Manual PQ.

| Пример №1:<br>расчёт НДС для System PQ | VAT¥PQ1«<br>Расчет НДС для PQ1<br>Создание PQ WPPADT¥N1.1¥EDINCL VAT 1557.27RUB¥BREC¥ASU¥RQ<br>Расчет НДС закончен |
|----------------------------------------|----------------------------------------------------------------------------------------------------|
| Пример №2:<br>расчёт НДС для Manual PQ | VAT¥PQ1«<br>Расчет НДС для РQ1<br>Запись расчета НДС в РQ1<br><mark>Расчет НДС закончен</mark>                     |

Во избежание автоматического маскирования данных в квалификаторах ENDORSEMENT и форме оплаты в команде VAT¥PQ(номер PQ-записи) для системных PQ-записей дополнительно поддерживается внесение квалификаторов ¥ED и ¥F соответственно.

| Пример №3:<br>расчёт НДС<br>с дополнительным<br>квалификатором ¥ED | VAT¥PQ1¥EDWPDM00160012345678«<br>Расчет НДС для PQ1<br>Создание PQ WPPADT¥N1.1¥EDWPDM00160012345678/INCL VAT<br>1405.91RUB¥ASU¥RQ<br>Расчет НДС закончен |
|--------------------------------------------------------------------|----------------------------------------------------------------------------------------------------|
| Пример №4:<br>расчёт НДС<br>с дополнительным<br>квалификатором ¥F  | VAT¥PQ1¥FINVOICE*QUW12345«<br>Расчет НДС для PQ1<br>Создание PQ WPPADT¥N1.1¥EDINCL VAT 784.55RUB¥AS7¥FINVOICE<br>*QUW12345¥RQ<br>Расчет НДС закончен     |

### Расчёт НДС в процессе переоформления билетов

Автоматический расчёт НДС в процессе переоформления билетов выполняется непосредственно перед оформлением билетов после внесения обязательных данных в SCREEN 40. Для последующего отображения в поле ENDORSEMENT в билете информация о сумме НДС вносится в соответствующее поле. Расчёт НДС поддерживается для стандартных WFR/WFRE и автоматических WFRF обменов билетов:

| WFRETR2¥ASU«<br>WF WFRR<br>REISSUE PLA( | EXCHANGE SUMM<br>CE MOW                        | MARY                            | SCREEN 30                               |  |
|-----------------------------------------|------------------------------------------------|---------------------------------|-----------------------------------------|--|
| BASE<br>TTL TAXES                       | EXCHANGE<br>RUB<br>13000<br>4718               | NEW AMT<br>RUB<br>84000<br>8848 | REISSUE<br>CUR RUB<br>71000<br>4130     |  |
| TOTAL<br>COLLECT FEE<br>COLLECT FEE     | 17718<br>AS TAX <cp><br/>IN TTL &lt; &gt;</cp> | 92848<br>CHG FEE                | AMOUNT < 75130<br>2300>                 |  |
| TAX COMPARI:<br>NEXT <x></x>            | SON < > MULTII                                 | DOCS < ><br>VIEW FARE (         | TOTAL 77430<br>CALCULATION < > QUIT < > |  |

Если имеет место добор по таксам, пользователь принудительно перенаправляется в SCREEN 31 – данный шаг является обязательным в процессе работы с приложением, **необходимо нажать ENTER**:

| WF W<br>Base     | FRST TAX<br>EXCHANGE<br>BUB | COMPARISON | SUMMARY<br>NEW AMT<br>RUB | SCREEN 31<br>REISSUE<br>CUR RUB |
|------------------|-----------------------------|------------|---------------------------|---------------------------------|
|                  | 4130<br>588                 | YQ<br>RI   | 8260<br>588               | 4130<br>0                       |
| TTL              | 4718<br>ADDITIONAL          | TAXES-A <  | 8848<br>> TAX             | 4130<br>UPDATE < >              |
| ZP<br>XF<br>NEXT | <x></x>                     | prev < 1   | >                         | QUIT < >                        |

После внесения всех обязательных данных в SCREEN 40 при переходе к оформлению билетов по нажатию ENTER данный экран отображается повторно с активированным полем ENDORSEMENT:

| WF WFRTK <b>TICKETING INSTRUCTIONS</b><br>TOTAL- RUB 77430 ADD COLLECT                                                                               | SCREEN 40                        |
|----------------------------------------------------------------------------------------------------|----------------------------------|
| ADD COLL COMM AMT <1 ><br>COMM PCT < ><br>TOURCODE < ><br>BAG ALLOWANCE 02P VIEW/MODIFY BAG < ><br>ENDORSEMENTS UPDATE < ><br>RUB13000 NONREFUNDABLE |                                  |
| CASH <x> CK &lt; &gt; CC &lt; &gt;<br/>CC NBR &lt;</x>                                                                                               | ON INVOICE < ><br>QUIT < >       |
| WF WFRTK <b>TICKETING INSTRUCTIONS</b><br>TOTAL- RUB 77430 ADD COLLECT                                                                               | SCREEN 40                        |
| ADD COLL COMM AMT < 1><br>COMM PCT < ><br>TOURCODE < ><br>BAG ALLOWANCE 02P VIEW/MODIFY BAG < ><br>ENDORSEMENTS                                      |                                  |
| <pre><rub13000 <="" nonrefundable="" pre=""> </rub13000></pre> CASH <x> CK &lt; &gt; CC &lt; &gt; CC NBR &lt;</x>                                    | ><br>><br>><br>TA ON INVOICE < > |
| TKT < > RETAIN < > PREV < >                                                                                                    | QUIT < >                         |

Необходимо **повторно нажать ENTER** для внесения суммы НДС в поле ENDORSEMENT и далее выбрать необходимую опцию для завершения работы:

WF WFRTK **TICKETING INSTRUCTIONS** SCREEN 40 TOTAL- RUB 77430 ADD COLLECT ADD COLL COMM AMT < 1> COMM PCT < > TOURCODE < > BAG ALLOWANCE 02P VIEW/MODIFY BAG < > ENDORSEMENTS <RUB13000 NONREFUNDABLE/INCL VAT 8387.27RUB</pre> > > < < CASH <X> CK < > CC < > > CC EXP < > CC NBR <MANUAL APPROVAL < > SUPPRESS CC DATA ON INVOICE < > TKT <X> RETAIN < > PREV < > QUIT < > MASK PROCESSING COMPLETE - MASK TERMINATED 95148 OK ETR EXCHANGE PROCESSED-REA ISSUED OK 6.6 E« OK 0941 LMRZEG TTY REQ PEND - NUMBER 0000435 INVOICED

Выделение НДС в процессе переоформления частично использованных билетов выполняется аналогичным образом – непосредственно перед оформлением билетов после внесения обязательных данных в SCREEN 40:

| WENTRZ #AGO                                                                                                    |                                                                                                    |                                                                                                    |                                                                                                 |                                                                                                  |  |
|----------------------------------------------------------------------------------------------------|----------------------------------------------------------------------------------------------------|----------------------------------------------------------------------------------------------------|-------------------------------------------------------------------------------------------------|--------------------------------------------------------------------------------------------------|--|
| WF WFR <b>EX</b>                                                                                                    | CH DATABASE TKT - PAPE                                                                                                    | ER                                                                                                 | SCREEN                                                                                          | 10                                                                                               |  |
| N1.1 BALAKI                                                                                                    | REVA/ANNA MS                                                                                                    | TKT 5552                                                                                           | 485932950                                                                                       |                                                                                                  |  |
|                                                                                                    |                                                                                                    |                                                                                                    |                                                                                                 |                                                                                                  |  |
| ENTER A VALID                                                                                                    | TRANSACTION CODE X-EX                                                                                                    | CH/R-REFUND/                                                                                       | F-FLOWN                                                                                         |                                                                                                  |  |
| FLT :                                                                                                    | BK DATE BRDOFF B                                                                                                    | FB/TKT DES                                                                                         | STAT CC                                                                                         | DE                                                                                               |  |
| 1 SU 1462                                                                                                    | N 15FEB SVOOVB NO                                                                                                    | CLR                                                                                                | USED E                                                                                          | r                                                                                                |  |
| 2 O SU 1461                                                                                                    | N 19FEB OVBSVO NO                                                                                                    | CLR                                                                                                | ok <>                                                                                           | <>                                                                                               |  |
|                                                                                                    |                                                                                                    |                                                                                                    |                                                                                                 |                                                                                                  |  |
| BASE RUB                                                                                                    | 13000                                                                                                    |                                                                                                    |                                                                                                 |                                                                                                  |  |
| 4130                                                                                                    | YQ 600                                                                                                    | RI                                                                                                 |                                                                                                 |                                                                                                  |  |
| TTL RUB                                                                                                    | 17730                                                                                                    | VALID                                                                                              | ATING CXR                                                                                       | SU                                                                                               |  |
| NEXT <x></x>                                                                                                    | MULTIDOCS < >                                                                                                    |                                                                                                    | QUII                                                                                            | . < >                                                                                            |  |
|                                                                                                    |                                                                                                    |                                                                                                    |                                                                                                 |                                                                                                  |  |
|                                                                                                    |                                                                                                    |                                                                                                    |                                                                                                 |                                                                                                  |  |
| WF WFRI <b>IT</b>                                                                                                    | INERARY CALCULATION -                                                                                                    | NEW TICKET                                                                                         | SCREEN                                                                                          | 1 20                                                                                             |  |
| WF WFRI <b>IT</b><br>PSGR TYPE <adt></adt>                                                                                                    | INERARY CALCULATION -<br>SOLD/TKTD <mowmow></mowmow>                                                                                                    | NEW TICKET<br>PURCH DATE                                                                           | SCREEN<br><06NOV18                                                                              | <b>1 20</b><br>3>                                                                                |  |
| WF WFRI <b>IT</b><br>PSGR TYPE <adt><br/>BASE CURR RUB</adt>                                                                                                    | INERARY CALCULATION -<br>SOLD/TKTD <mowmow></mowmow>                                                                                                    | NEW TICKET<br>PURCH DATE<br>FARE CALC (                                                            | SCREEN<br><06NOV18<br>CURR <rub></rub>                                                          | <b>1 20</b>                                                                                      |  |
| WF WFRI <b>IT</b><br>PSGR TYPE <adt><br/>BASE CURR RUB<br/>REISSUE PLCE <m< td=""><td>INERARY CALCULATION -<br/>SOLD/TKTD <mowmow></mowmow></td><td>NEW TICKET<br/>PURCH DATE<br/>FARE CALC (</td><td>SCREEN<br/>&lt;06NOV18<br/>CURR <rub></rub></td><td>1 20<br/>}&gt;</td><td></td></m<></adt> | INERARY CALCULATION -<br>SOLD/TKTD <mowmow></mowmow>                                                                                                    | NEW TICKET<br>PURCH DATE<br>FARE CALC (                                                            | SCREEN<br><06NOV18<br>CURR <rub></rub>                                                          | 1 20<br>}>                                                                                       |  |
| WF WFRI <b>IT</b><br>PSGR TYPE <adt><br/>BASE CURR RUB<br/>REISSUE PLCE <m<br>CXR SU</m<br></adt>                                                                                                    | INERARY CALCULATION -<br>SOLD/TKTD <mowmow><br/>OW&gt;<br/>CORP ID &lt; &gt;</mowmow>                                                                                                    | NEW TICKET<br>PURCH DATE<br>FARE CALC                                                              | SCREEN<br><06NOV18<br>CURR <rub></rub>                                                          | 1 20<br>3>                                                                                       |  |
| WF WFRI <b>IT</b><br>PSGR TYPE <adt><br/>BASE CURR RUB<br/>REISSUE PLCE <m<br>CXR SU</m<br></adt>                                                                                                    | INERARY CALCULATION -<br>SOLD/TKTD <mowmow><br/>DW&gt;<br/>CORP ID &lt; &gt;<br/>FB/TKT DES</mowmow>                                                                                                    | NEW TICKET<br>PURCH DATE<br>FARE CALC (<br>AMOUN                                                   | SCREEN<br><06NOV18<br>CURR <rub><br/>NT</rub>                                                   | 1 20<br>}>                                                                                       |  |
| WF WFRI <b>IT</b><br>PSGR TYPE <adt><br/>BASE CURR RUB<br/>REISSUE PLCE <m<br>CXR SU<br/>1 SVOOVB</m<br></adt>                                                                                                    | INERARY CALCULATION -<br>SOLD/TKTD <mowmow><br/>DW&gt;<br/>CORP ID &lt; &gt;<br/>FB/TKT DES<br/>N <nclr< td=""><td>NEW TICKET<br/>PURCH DATE<br/>FARE CALC (<br/>AMOUN<br/>&gt; &lt;</td><td>SCREEN<br/>&lt;06NOV18<br/>CURR <rub><br/>NT<br/>&gt;</rub></td><td>F 20</td><td></td></nclr<></mowmow>                                                        | NEW TICKET<br>PURCH DATE<br>FARE CALC (<br>AMOUN<br>> <                                            | SCREEN<br><06NOV18<br>CURR <rub><br/>NT<br/>&gt;</rub>                                          | F 20                                                                                             |  |
| WF WFRI <b>IT</b><br>PSGR TYPE <adt><br/>BASE CURR RUB<br/>REISSUE PLCE <m<br>CXR SU<br/>1 SVOOVB<br/>SU 15FEB</m<br></adt>                                                                                                    | INERARY CALCULATION -<br>SOLD/TKTD <mowmow><br/>OW&gt;<br/>CORP ID &lt; &gt;<br/>FB/TKT DES<br/>N <nclr< td=""><td>NEW TICKET<br/>PURCH DATE<br/>FARE CALC (<br/>AMOUN<br/>&gt; &lt;<br/>Q &lt;</td><td>SCREEN<br/>&lt;06NOV18<br/>CURR <rub><br/>NT<br/>&gt;<br/>&gt;</rub></td><td>F 20</td><td></td></nclr<></mowmow>                                    | NEW TICKET<br>PURCH DATE<br>FARE CALC (<br>AMOUN<br>> <<br>Q <                                     | SCREEN<br><06NOV18<br>CURR <rub><br/>NT<br/>&gt;<br/>&gt;</rub>                                 | F 20                                                                                             |  |
| WF WFRI <b>IT</b><br>PSGR TYPE <adt><br/>BASE CURR RUB<br/>REISSUE PLCE <m<br>CXR SU<br/>1 SVOOVB<br/>SU 15FEB<br/>2 &lt;0&gt;OVBSVO</m<br></adt>                                                                                                    | INERARY CALCULATION -<br>SOLD/TKTD <mowmow><br/>OW&gt;<br/>CORP ID &lt; &gt;<br/>FB/TKT DES<br/>N <nclr<br>D <dclr< td=""><td>NEW TICKET<br/>PURCH DATE<br/>FARE CALC (<br/>AMOUN<br/>&gt; &lt;<br/>Q &lt;<br/>&gt; &lt;</td><td>SCREEN<br/>&lt;06NOV18<br/>CURR <rub><br/>NT<br/>&gt;<br/>&gt;</rub></td><td>F 20</td><td></td></dclr<></nclr<br></mowmow> | NEW TICKET<br>PURCH DATE<br>FARE CALC (<br>AMOUN<br>> <<br>Q <<br>> <                              | SCREEN<br><06NOV18<br>CURR <rub><br/>NT<br/>&gt;<br/>&gt;</rub>                                 | F 20                                                                                             |  |
| WF WFRI <b>IT</b><br>PSGR TYPE <adt><br/>BASE CURR RUB<br/>REISSUE PLCE <m<br>CXR SU<br/>1 SVOOVB<br/>SU 15FEB<br/>2 &lt;0&gt;OVBSVO<br/>SU 21FEB</m<br></adt>                                                                                                    | INERARY CALCULATION -<br>SOLD/TKTD <mowmow><br/>OW&gt;<br/>CORP ID &lt; &gt;<br/>FB/TKT DES<br/>N <nclr<br>D <dclr<br>NVB &lt;21FEB&gt; NVA &lt;21F</dclr<br></nclr<br></mowmow>                                                                                                    | NEW TICKET<br>PURCH DATE<br>FARE CALC (<br>AMOUN<br>> <<br>Q <<br>> <<br>TEB> O <                  | SCREEN<br><06NOV18<br>CURR <rub><br/>NT<br/>&gt;<br/>&gt;<br/>&gt;</rub>                        | F 20                                                                                             |  |
| WF WFRI <b>IT</b><br>PSGR TYPE <adt><br/>BASE CURR RUB<br/>REISSUE PLCE <m<br>CXR SU<br/>1 SVOOVB<br/>SU 15FEB<br/>2 &lt;0&gt;0VBSVO<br/>SU 21FEB</m<br></adt>                                                                                                    | INERARY CALCULATION -<br>SOLD/TKTD <mowmow><br/>OW&gt;<br/>CORP ID &lt; &gt;<br/>FB/TKT DES<br/>N <nclr<br>D <dclr<br>NVB &lt;21FEB&gt; NVA &lt;21F</dclr<br></nclr<br></mowmow>                                                                                                    | NEW TICKET<br>PURCH DATE<br>FARE CALC (<br>AMOUN<br>> <<br>Q <<br>> <<br>FEB> Q <                  | SCREEN<br><06NOV18<br>CURR <rub><br/>NT<br/>&gt;<br/>&gt;<br/>&gt;<br/>&gt;</rub>               | F 20                                                                                             |  |
| WF WFRI <b>IT</b><br>PSGR TYPE <adt><br/>BASE CURR RUB<br/>REISSUE PLCE <m<br>CXR SU<br/>1 SVOOVB<br/>SU 15FEB<br/>2 &lt;0&gt;0VBSV0<br/>SU 21FEB</m<br></adt>                                                                                                    | INERARY CALCULATION -<br>SOLD/TKTD <mowmow><br/>OW&gt;<br/>CORP ID &lt; &gt;<br/>FB/TKT DES<br/>N <nclr<br>D <dclr<br>NVB &lt;21FEB&gt; NVA &lt;21F</dclr<br></nclr<br></mowmow>                                                                                                    | NEW TICKET<br>PURCH DATE<br>FARE CALC (<br>AMOUN<br>> <<br>Q <<br>> <<br>FEB> Q <<br>ADDL FARE CON | SCREEN<br><06NOV18<br>CURR <rub><br/>NT<br/>&gt;<br/>&gt;<br/>&gt;<br/>NSTRUCTION</rub>         | F<br>T<br>T<br>T<br>T<br>T<br>T<br>T<br>T<br>T<br>T<br>T<br>T<br>T<br>T<br>T<br>T<br>T<br>T<br>T |  |
| WF WFRI IT<br>PSGR TYPE <adt><br/>BASE CURR RUB<br/>REISSUE PLCE <m<br>CXR SU<br/>1 SVOOVB<br/>SU 15FEB<br/>2 &lt;0&gt;0VBSV0<br/>SU 21FEB<br/>PRICE-P/MANUAL</m<br></adt>                                                                                                    | INERARY CALCULATION -<br>SOLD/TKTD <mowmow><br/>DW&gt;<br/>CORP ID &lt; &gt;<br/>FB/TKT DES<br/>N <nclr<br>D <dclr<br>NVB &lt;21FEB&gt; NVA &lt;21F<br/>-M <p></p></dclr<br></nclr<br></mowmow>                                                                                                    | NEW TICKET<br>PURCH DATE<br>FARE CALC (<br>AMOUN<br>> <<br>Q <<br>> <<br>FEB> Q <<br>ADDL FARE CON | SCREEN<br><06NOV18<br>CURR <rub><br/>NT<br/>&gt;<br/>&gt;<br/>NT<br/>&gt;<br/>NT<br/>QUIT</rub> | F<br>5<br>5<br>5<br>5<br>5<br>5<br>5<br>5<br>5<br>5<br>5<br>5<br>5<br>5<br>5<br>5<br>5<br>5<br>5 |  |

| WF WFRC                                        | FARE CALC FROM PT OF ORIGIN                         | SCREEN 24         |  |
|------------------------------------------------|-----------------------------------------------------|-------------------|--|
| FARE CALC<br><mow ovb65<br="" su="">&lt;</mow> | 00SU MOW57500RUB64000END                            | >                 |  |
| <<br>BASE RUB                                  | 64000                                               | >                 |  |
| NEXT <x></x>                                   | TTL TAX 6795 TTL RUB<br>RETURN TO AGENT PRICING < > | 70795<br>QUIT < > |  |

Если имеет место добор по таксам, пользователь принудительно перенаправляется в SCREEN 31 – данный шаг является обязательным в процессе работы с приложением, **необходимо нажать ENTER**:

| WF WFRR <b>COMPARISON</b><br>REISSUE PLACE MOW                                                         | SUMMARY                         | SCREEN 30                           |  |
|----------------------------------------------------------------------------------------------------|---------------------------------|-------------------------------------|--|
| EXCHANGE<br>RUB<br>BASE 13000<br>TTL TAXES 4730                                                        | NEW AMT<br>RUB<br>64000<br>6795 | REISSUE<br>CUR RUB<br>51000<br>2065 |  |
| TOTAL 17730<br>COLLECT FEE AS TAX <cp><br/>COLLECT FEE IN TTL &lt; &gt;</cp>                           | 70795<br>Chg fee Amo            | 53065<br>DUNT < 2300>               |  |
| TAX COMPARISON < ><br>NEXT <x></x>                                                                     | RETURN TO AGENT                 | TOTAL 55365<br>PRICING < > QUIT < > |  |
| WF WFRST TAX COMPAR                                                                                    | ISON SUMMARY                    | SCREEN 31                           |  |
| EXCHANGE<br>BASE RUB TAX                                                                               | NEW AMT<br>RUB                  | REISSUE<br>CUR RUB                  |  |
| 4130 YQ<br>600 RI                                                                                      | 6195<br>600                     | 2065<br>0                           |  |
| TTL 4730<br>ADDITIONAL TAXES-                                                                          | 6795<br>A < > TAX UPD2          | 2065<br>ATE < >                     |  |
| XF<br>NEXT <x> PR</x>                                                                                  | EV < >                          | QUIT < >                            |  |
| WF WFRTK <b>TICKETING I</b><br>TOTAL- RUB 55365                                                        | NSTRUCTIONS<br>ADD COLLECT      | SCREEN 40                           |  |
| ADD COLL COMM AMT <1<br>COMM PCT < ><br>TOURCODE <<br>BAG ALLOWANCE 02P VIE<br>ENDORSEMENTS UPDATE < > | ><br>><br>W/MODIFY BAG < >      |                                     |  |
| CASH <x> CK &lt; &gt; CC &lt;<br/>CC NBR &lt;<br/>MANUAL APPROVAL &lt;</x>                             | > CC EXP <<br>> SUPPRESS CC     | ><br>DATA ON INVOICE < >            |  |
| TKT <x> RETAIN &lt; &gt; PRE</x>                                                                       | V < >                           | QUIT < >                            |  |

После внесения всех обязательных данных в SCREEN 40 при переходе к оформлению билетов по нажатию ENTER данный экран отображается повторно с активированным полем ENDORSEMENT:

```
WF WFRTK TICKETING INSTRUCTIONS
                                                SCREEN 40
TOTAL- RUB
               55365 ADD COLLECT
ADD COLL COMM AMT <
                       1>
COMM PCT < >
                        >
TOURCODE <
BAG ALLOWANCE 02P VIEW/MODIFY BAG < >
ENDORSEMENTS
<
                                                        >
<
                                                        >
<
CASH <X> CK < > CC < >
                           > CC EXP < >
CC NBR <
MANUAL APPROVAL < > SUPPRESS CC DATA ON INVOICE < >
TKT < > RETAIN < > PREV < >
                                                  QUIT < >
```

Необходимо **повторно нажать ENTER** для внесения суммы НДС в поле ENDORSEMENT и далее выбрать необходимую опцию для завершения работы:

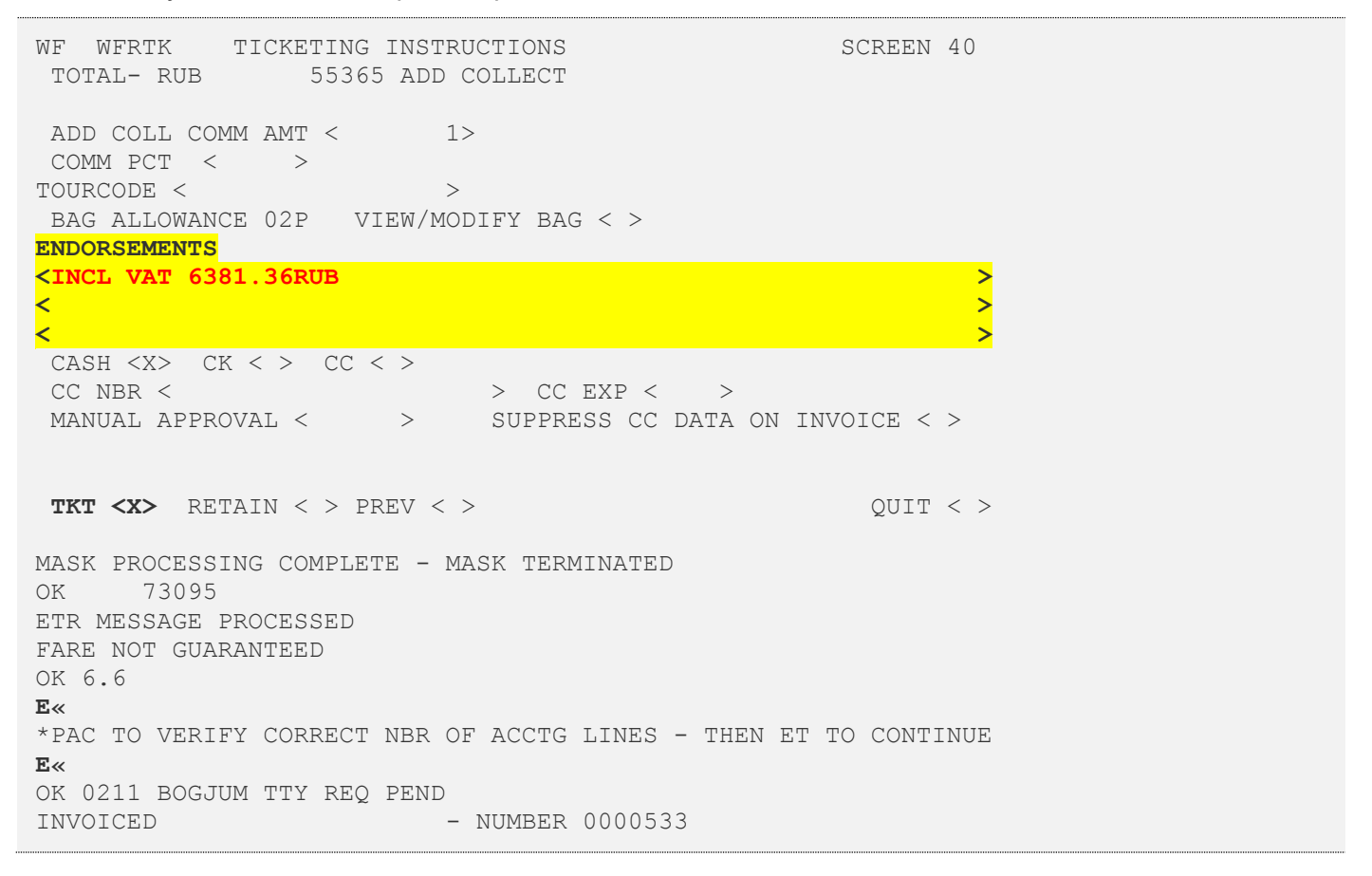

# Внесение ремарок с суммой НДС

После оформления билетов возможно внесение ремарок специальных форматов для отображения данных о выделенном НДС в соответствующей графе в квитанциях электронных билетов TripCase в автоматическом режиме сразу после оформления билетов или позже с помощью отдельной команды **VAT**.

| Внесение ремарок<br>с суммой НДС выполняется<br>после оформления билетов,<br>если подключено в<br>настройках | W¥PQ1«         OK       92848         ETR MESSAGE PROCESSED         OK 6.6         Создание ремарок с расчетом НДС         X*INCL VAT A/C 1557.27/10P/-1.1         XVAT*5552460212733*INCL VAT A/C1557.27-1.1         VAT*5552460212733*INCL VAT A/C1557.27-1.1         Ремарки с расчетом НДС созданы |
|----------------------------------------------------------------------------------------------------|----------------------------------------------------------------------------------------------------|
|                                                                                                    | E«<br>OK 1032 LMRZEG TTY REQ PEND<br>INVOICED - NUMBER 0000436                                                                                                    |
| Внесение ремарок<br>с суммой НДС выполняется<br>отдельной командой <b>VAT</b>                                | VAT«<br>Создание ремарок с расчетом НДС<br>X*INCL VAT A/C 1096.82/10P/-1.1<br>XVAT*5552486523904*INCL VAT A/C1096.82-1.1<br>VAT*5552486523904*INCL VAT A/C1096.82-1.1<br>Создание ремарок с расчетом НДС завершено                                                                                     |
|                                                                                                    | <b>*P5</b> «<br>REMARKS<br>1.XXTAW/<br>2.X*INCL VAT A/C 1096.82/10P/-1.1<br>3.XVAT*5552486523904*INCL VAT A/C1096.82-1.1<br>4.H-VAT*5552486523904*INCL VAT A/C1096.82-1.1                                                                                                    |